# Lambda e funzionalità per ipovedenti

October 19, 2012

### 1 Accessibilità sotto Windows 7

Pannello di controllo ightarrow Centro accessibilità

#### Lente d'ingrandimento e inversione colori

- Serve un tema (opzioni schermo) Aero
- Attiva una finestra che mostra l'ingrandimento di una zona intorno al puntatore del mouse.
- La finestra di controllo, con le varie opzioni e i pulsanti  $\_\Box x$ , dopo un po' di tempo si riduce al disegno di una lente d'ingrandimento; cliccando sulla lente si visualizza tutta la finestra.
- Con i pulsanti + e si controlla l'ingrandimento (600%)
- Il menù a tendina "Visualizzazioni" ha l'opzione schermo intero (Ctrl+Alt+F). L'opzione è disponibile solo se windows ha un tema Aero (opzioni schermo), e se non è attivato il programma di accessibilità Contrasto elevato.
- Il pulsante con il disegno di un ingranaggio apre le opzioni; tra le opzioni c'è attiva inversione colori. (C'è anche un segui il punto di inserimento, che potrebbe essere comodo per la digitazione, da verificare.)

**Compatibilità** L'opzione di accessibilità *contrasto elevato* sembra essere incompatibile con la lente di ingrandimento a schermo intero.

**Compatibilità** Jaws sembra essere incompatibile con la lente di ingrandimento a schermo intero.

### 2 Preliminari

Lambda permette di muoversi con i tasti freccia in tutte le caselle: anche se una riga termina prima di un'altra, vengono automaticamente continuate con degli spazi.

Lambda utilizza dei simboli speciali che verranno interpretati da un sintetizzatore vocale, da una barra Braille, o da un convertitore per la stampa.

I caratteri a schermo occupano tutti lo stesso spazio, e le linee non terminano, né continuano all'inizio della riga successiva: piuttosto i caratteri sono elementi di una matrice. In questo modo ci si può spostare tra le righe, passando per righe più brevi, senza mai cambiare la posizione orizzontale del cursore. **Testo e matematica** Esistono un ambiente per la matematica (in **nero**, dove "*il*" è il prodotto *i elle*) e un ambiente per il testo (in **blu**, dove "il" è l'articolo *il*).

- Si parte in ambiente matematico.
- C'è un unico simbolo *cambia ambiente* (su schermo ) usato per indicare il passaggio da un'ambiente all'altro (come \$ in IAT<sub>E</sub>X).
- Questi simboli vanno sempre a coppie.
- Con Ctrl+J, o con i pulsanti T o M, Lambda inserisce due simboli e posiziona il cursore in mezzo.
- I simboli *cambia ambiente* non possono essere cancellati singolarmente ma a coppie, insieme a tutto il blocco compreso.
- Copiando e incollando un brano di testo o di matematica, vengono automaticamente inseriti gli eventuali delimitatori.
- Ci si può spostare (ma non sempre funziona) al simbolo cambia ambiente precedente o successivo con le combinazioni  $Alt+\leftarrow$  e  $Alt+\rightarrow$
- Le lettere vengono visualizzate in *blu* in ambiente testuale, in *nero* in ambiente matematico.

## 3 Comandi matematici

Le formule matematiche devono essere scritte e lette in maniera *lineare* (con una struttura simile al LATEX). Lambda distingue tre tipi di simboli e/o operatori.

- Simboli isolati come numeri e lettere (in nero).
- Operatori semplici, con argomenti "ovvi" (in verde):

| Espressione  | Scrittura in Lambda | Scrittura in $\mathbb{P}_{EX}$ |
|--------------|---------------------|--------------------------------|
| $rac{a}{b}$ | a/b                 | $\frac$ a b                    |
| $\sqrt{x}$   | $\sqrt{x}$          | $\setminus$ sqrt x             |
| $x^2$        | x^2                 | x^2                            |

• Operatori "complessi" che richiedono degli argomenti, e vengono scritti come gli operatori n-ari,  $A(x_1, x_2, \ldots, x_n)$ , con dei simboli *iniziali*, *intermedi* e *finali* (in **rosso**).

| Espressione         | Scrittura in Lambda    | Scrittura in $\text{LAT}_{E}$                            |  |  |  |  |  |
|---------------------|------------------------|----------------------------------------------------------|--|--|--|--|--|
| $\frac{x+1}{x-1}$   | // x + 1 ø x - 1 \\    | $\tx+1$ {x-1}                                            |  |  |  |  |  |
| $\sqrt{x+1}$        | √x+1√                  | $\operatorname{x+1}$                                     |  |  |  |  |  |
| $\sqrt[3]{2}$       | $\sqrt{3}^{\sqrt{2}}$  | $sqrt[3]{2}$                                             |  |  |  |  |  |
| $x^{a+b}$           | x î a+b Ĵ              | $x^{a+b}$                                                |  |  |  |  |  |
| $\lim_{x \to 0} 2x$ | limx→0 <sup>‡</sup> 2x | $\lim_{x \to 0} x = x - x - x - x - x - x - x - x - x -$ |  |  |  |  |  |

• I comandi *intermedio* (Ctrl+I) e *fine* (Ctrl+K) sono unici e vengono automaticamente interpretati da Lambda in funzione dell'ultimo operatore aperto (chiudono anche le parentesi).

La colorazione dovrebbe aiutare gli ipovedenti a distinguere più rapidamente la struttura degli operatori.

### 4 Visualizzazione

### 4.1 Visualizzazione grafica

Lambda può (cercare di) convertire il proprio codice in MatHtml, per visualizzarlo in una finestra a parte o in un browser internet. Da tastiera, si apre con F4 e si chiude con Shift+F4.

#### 4.2 Struttura

La *struttura* di un'espressione complessa può essere visualizzata *a livelli*, per aiutare a capire come siano incapsulate le diverse strutture, a partire da quella più esterna:

• Concetto della forma compatta

$$\sqrt{-}$$
  $\sqrt{-}$   $\sqrt{\frac{()^n-1}{n}}$   $\sqrt{\frac{(1+x)^n-1}{n}}$ 

• Concetto della forma espansa

$$\sqrt{\qquad \qquad \sqrt{(\qquad )^n - 1} \qquad \sqrt{\frac{(1+x)^n - 1}{n}} \qquad \sqrt{\frac{(1+x)^n - 1}{n}}$$

- La forma compatta omette i caratteri intermedi, quella espansa li sostituisce con un ugual numero di spazi.
- La finestra di struttura si apre con Shift+F8 (compatta) e F8 (espansa). Gli stessi tasti permettono di alternare tra le due forme. Per navigare tra i vari livelli si usano i tasti PagSu (più dettagli) e PagGiù (meno dettagli).
- L'espressione completa non viene visualizzata dalla finestra di struttura, che omette sempre il livello più "alto".
- La visualizzazione a struttura perde la colorazione!
- L'esempio sopra verrà visualizzato come:

 $\sqrt{//}$  (1 + x) ^ n - 1  $\neq$  n  $\langle \rangle$ 

Forma espansa (F8)

$$\sqrt{1}$$
 ( ) ^ n - 1  $\neq$  n  $\setminus \setminus \sqrt{1}$   
 $\sqrt{11}$   $\neq$   $\setminus \setminus \sqrt{1}$   
 $\sqrt{11}$   $\neq$   $\sqrt{11}$ 

 $\sqrt{//}$  (1 + x) ^ n - 1  $\neq$  n  $\rangle$ 

Forma compatta (Shift+F8)

### 5 Inserimento di simboli e operatori

I simboli e gli operatori possono essere ottenuti in quattro modi, di cui solo due orientati a ipovedenti e non vedenti:

- Dal menù contestuale Inserisci, navigando i sottomenù insiemi, logica, ... oppure con i corrispondenti pulsanti grafici sulla barra degli strumenti.
- Con F5 si apre un elenco di tutti i comandi; digitando alcune lettere dell'operatore cercato l'elenco si restringe e ha senso farlo leggere da Jaws.
  Ad esempio, scrivendo diff si ottengono le tre opzioni "differenza simmetrica", "differenza tra insiemi" e "differenziale". (Bisogna però pensare a possibili sinonimi: il sottoinsieme ⊂ è "incluso", il vel ∨ è "or".)
- Alcuni operatori possono essere ottenuti con comandi da tastiera. Per tre operatori comuni i comandi sono:

| Comando  | Tastiera (semplice) | Tastiera (con argomenti) | Separatore | Chiusura |  |  |
|----------|---------------------|--------------------------|------------|----------|--|--|
| radice   | Ctrl+R              | Ctrl+Shift+R             | (Ctrl+I)   | Ctrl+K   |  |  |
| frazione | /                   | Ctrl+Shift+Q             | Ctrl+I     | Ctrl+K   |  |  |
| potenza  | Shift+ì (^)         | Ctrl+Shift+ì (Ctrl+^)    | (Ctrl+I)   | Ctrl+K   |  |  |

### 5.1 Comandi da tastiera

Alcuni comandi sono raggruppati e si ottengono con un meta-comando, cio prima digitando la combinazione che identifica il gruppo, poi la combinazione che identifica il comando.

Ad esempio, per scrivere la lettera  $\alpha$  bisogna usare la combinazione Ctrl+G (greco), seguita da A (alfa). Oppure, per inserire l'unione di insiemi  $\cup$  si usa la combinazione Ctrl+E (insiemistica), seguita da U (unione).

**Problema** I raggruppamenti sono stati ideati perché i loro pulsanti grafici vengano "bloccati" o "sbloccati", in funzione dell'argomento e del livello di studio. Una volta sbloccato tutto, non è sempre intuitivo associare un operatore al suo raggruppamento. Ad esempio, il vettore  $\vec{v}$  e il determinante |M| sono in raggruppamenti diversi.

**Problema** Anche se graficamente un simbolo può assumere significati diversi, Jaws lo leggerà in un solo modo, e Lambda gli attribuisce un unico significato. Ad esempio manca un simbolo per la somma diretta, ed  $\oplus$  è interpretato e letto come "somma booleana" (la disgiunzione esclusiva *aut*).

• Le lettere greche si ottengono con Ctrl+G, seguito da una lettera latina "corrispondente"

| a        | b       | d | е | f         | g        | h      | i | j        | k        | 1 | m     | n | р     | $\mathbf{q}$ | r | $\mathbf{S}$ | t  | u | W | х | У      | $\mathbf{Z}$ |
|----------|---------|---|---|-----------|----------|--------|---|----------|----------|---|-------|---|-------|--------------|---|--------------|----|---|---|---|--------|--------------|
| $\alpha$ | $\beta$ | δ | ε | $\varphi$ | $\gamma$ | $\eta$ | ι | $\theta$ | $\kappa$ | λ | $\mu$ | ν | $\pi$ | $\chi$       | ρ | $\sigma$     | au | v | ω | ξ | $\psi$ | ζ            |

• Alcune altre combinazioni sono

| Insiemistica  | appartiene (elemento di)         | $\in$       | Ctrl+E, E       |
|---------------|----------------------------------|-------------|-----------------|
|               | insieme vuoto                    | Ø           | Ctrl+E, O       |
|               | unione                           | U           | Ctrl+E, U       |
|               | intersezione                     | $\cap$      | Ctrl+E, I       |
| Logica        | per ogni                         | $\forall$   | Ctrl+L, A       |
|               | esiste                           | Ξ           | Ctrl+L, E       |
|               | et, congiunzione (and)           | $\wedge$    | Ctrl+L, A       |
|               | vel, disgiunzione inclusiva (or) | $\vee$      | Ctrl+L, O       |
|               | non, negazione                   | -           | Ctrl+L, N       |
| Trigonometria | seno                             | $\sin$      | Ctrl+T, S sen   |
|               | coseno                           | $\cos$      | Ctrl+T, C cos   |
|               | tangente                         | $\tan$      | Ctrl+T, T       |
|               | vettore                          | ĕ           | Ctrl+T, V       |
| Matematica    | sommatoria                       | $\sum$      | Ctrl+M, S       |
|               | produttoria                      | П           | Ctrl+M, P       |
|               | limite                           | lim         | Ctrl+M, T       |
|               | integrale                        | ſ           | Ctrl+M, I       |
|               | logaritmo naturale               | ln          | Ctrl+M, L       |
|               | logaritmo in base 10             | $\log$      | Ctrl+M, Shift+L |
|               | determinante                     | $ \bullet $ | Ctrl+M, D       |

### 5.2 Sostituzione automatica

Alcune combinazioni di caratteri vengono automaticamente riconosciute come degli operatori e sostituite da un solo blocco (della stessa larghezza). Ad esempio:

 $>= (\geq) <= (\leq) \exists! \ln \log \log$ 

**Problema** Alcune combinazioni di lettere creano confusione:

sen cos tg ctg sec csec asen acos actg acctg arcsec arccosec In particolare considerando che non vengono riconosciute combinazioni come sin, tan, arc sen, a sec, arc csec

**Problema** Bisogna fare attenzione a certe combinazioni di lettere, per evitare sostituzioni automatiche non volute. Ad esempio, bisognerà evitare il prodotto  $l \cdot n$ ; oppure,

bsinx bsinx  $b \sin x$ asenx asenx  $\arcsin x$ 

# 6 Altre funzionalità

È possibile duplicare la formula presente in una riga, per eseguire semplificazioni o sostituzioni. C'è un comando Ctrl+D che esegue direttamente l'operazione: la riga in cui si trova il cursore viene copiata e incollata una riga sotto; il cursore viene posizionato all'inizio della riga copiata.

# 7 Constatazioni personali

- Manca la possibilità di ridefinire i comandi da tastiera, prevedendo che possano sorgere diverse necessità. (Ad esempio, al primo anno di matematica.)
  - I simboli N, Z, Q, R, C non si ottengono con un comando da tastiera: serve la ricerca (F5, R, E, A ...)
  - Non ho trovato i puntini di sospensione (ldots). Di fatto, le virgole sono interpretate come separatori decimali e i punti come separatori delle migliaia.
  - L'indice (pedice) non ha un comando da tastiera. Il tasto underscore (\_) è utilizzato come separatore intermedio nella sommatoria anche se questo si pu'o ottenere come ogni altro separatore intermedio con la combinazione Ctrl+I.